## Submitting a Hazardous Waste Pickup Request

In this guide, we will demonstrate how to submit, edit or remove a hazardous waste pickup request to the EHS department. You will learn how to submit a waste pickup request for a single or multiple container(s). All waste needs to be centrally located in the laboratory away from hazardous chemical inventory. Any manufacturer labels or barcodes labels should be obliterated on containers reused for waste. Waste containers can be requested to the EHS department by calling x1642 or emailing randal.james@umkc.edu. Make sure the hazardous waste container is compatible with container contents.

## Creating a new waste pickup request

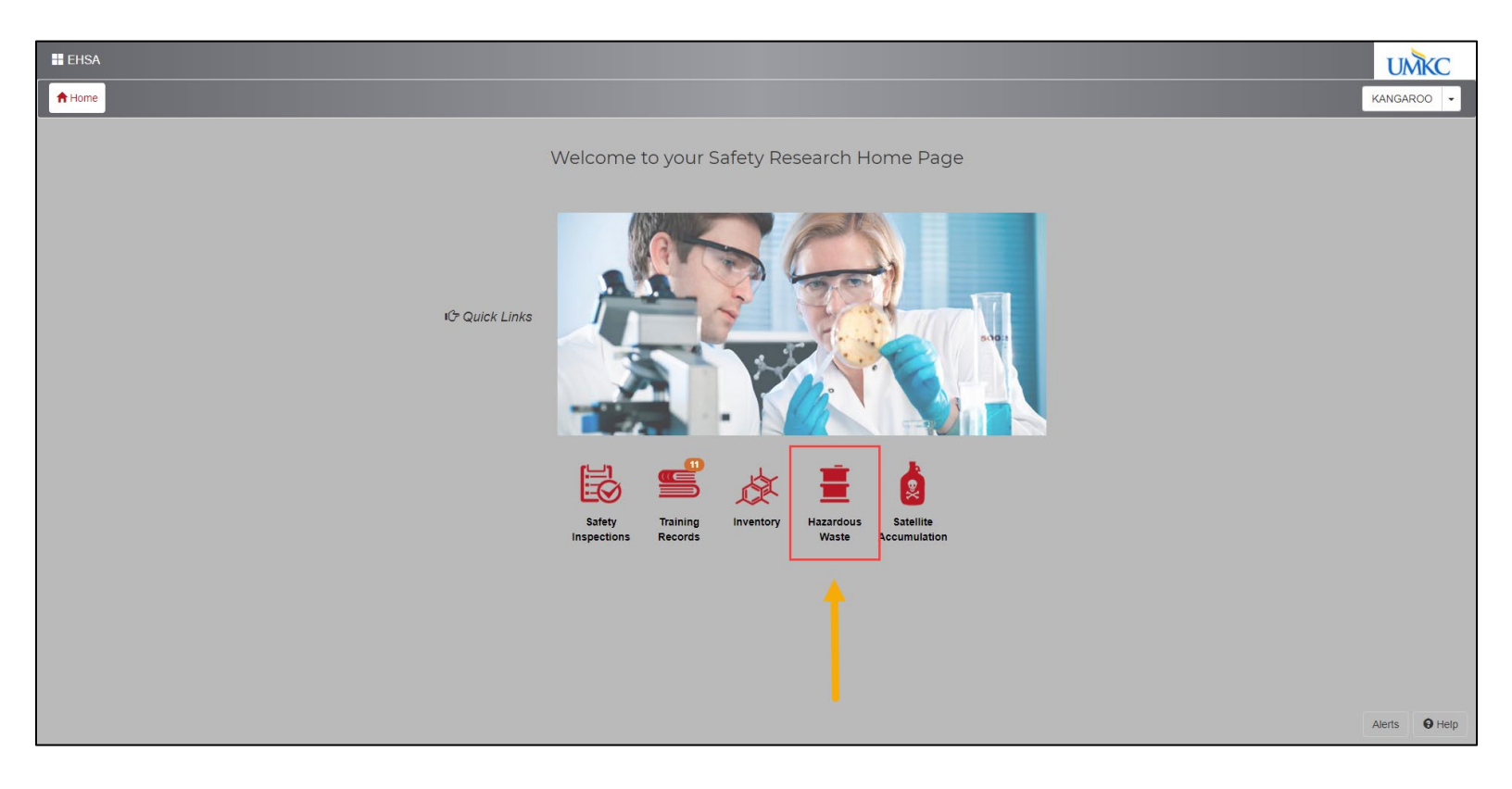

**Step 1:** To find OnSite's database, go to UMKC's EHS <u>website</u>. Click on the OnSite/EHSA Database icon and log in using your SSO. Click on the **Hazardous Waste** icon.

**Step 2:** From this page, you can add/delete a waste pickup request or edit previous requests. To create a new waste pickup request, select **Add a Waste Request**.

| EHSA V        | Vaste / Waste Request         |                            |                                                                      |   |                  |            |                           |          | e Help           |
|---------------|-------------------------------|----------------------------|----------------------------------------------------------------------|---|------------------|------------|---------------------------|----------|------------------|
| + Add a Waste | e Request 🖍 Edit a Waste Requ | uest 🛞 Delete a Waste Requ | est Status: Not Completed V                                          |   |                  |            |                           |          | Options -        |
| Drag a col    | header and drop it here to gr | oup by that column         |                                                                      |   |                  |            |                           |          |                  |
| Completed     | Request Date                  | Request Number 🕴           | Contents                                                             |   | Waste Type       | PI Name    | Building Name             | Lab      | Complete Date    |
| <b>_</b>      |                               | T                          |                                                                      | T | <b>T</b>         | T          | T                         | <b>T</b> |                  |
| No            | 02-10-2021                    | P210210002                 | 1 Plastic Cube Co (Liquid)<br>PYRIDINE/MORPHOLINE/DICHLOROMETHANE    |   | Chemicals-Unused | Roo, Kanga | General Services Building | 015      |                  |
| No            | 02-10-2021                    | P210210001                 | 1 Glass Bottle (Liquid)<br>DICHLOROMETHANE/Ethyl ether/ETHYL ACETATE |   | Chemicals-Unused | Roo, Kanga | General Services Building | 015      |                  |
| No            | 02-09-2021                    | P210209001                 | 1 Glass Bottle (Liquid) - [UN 1230, 3, II]<br>METHANOL               |   | Chemicals-Unused | Roo, Kanga | General Services Building | 015      |                  |
| No            | 02-10-2021                    | P201216001                 | 1 Glass Bottle (Liquid)<br>Xylene/METHANOL/Acetone                   |   | Chemicals-Used   | Roo, Kanga | General Services Building | 015      |                  |
|               |                               |                            |                                                                      |   |                  |            |                           |          |                  |
|               |                               |                            |                                                                      |   |                  |            |                           |          |                  |
|               |                               |                            |                                                                      |   |                  |            |                           |          |                  |
|               |                               |                            |                                                                      |   |                  |            |                           |          |                  |
|               |                               |                            |                                                                      |   |                  |            |                           |          |                  |
|               |                               |                            |                                                                      |   |                  |            |                           |          |                  |
|               |                               |                            |                                                                      |   |                  |            |                           |          |                  |
| 4             |                               |                            |                                                                      |   |                  |            |                           |          |                  |
| H 4 1         | Page 1 of 1                   | ► 500 ▼ items p            | per page                                                             |   |                  |            |                           |          | 1 - 4 of 4 items |

**Step 3:** A pickup request window will appear where you can enter the contents of the waste and container information. Make sure all the information in the PI Name and Location field in the Waste Profile section is correct. You can change the information by clicking **Edit** next to the field name.

| Waste Profile Edit Profile            |                                         | Request Number: TBD                              |
|---------------------------------------|-----------------------------------------|--------------------------------------------------|
| Contact Edit<br>Roo, Kanga (KANGAROO) | <b>Contact Phone</b><br>(816) 235-5241  | Contact Email<br>rook@umkc.edu                   |
| PI Name Edit<br>Roo, Kanga (ROOKA)    | Department<br>Public Health (PUBHEALTH) | Location Edit<br>General Services Building : 015 |
| Request Date           2/10/2021      | Comments                                |                                                  |
|                                       |                                         | li li                                            |
|                                       |                                         |                                                  |

**Step 4:** Below the Waste Profile section, enter the container information. Make sure the entry type is defaulted to "By Percentage/Volume". Enter physical form, container type and size, unit of measure and location of waste. To enter the container contents, click **Search** underneath the chemical description.

| y sicai rom | n # of Conts. *Container      | r Type      | *Conta                                      | iner Size *Unit of                     | Measure                    | *Locatio                         | on of Waste             |             |  |
|-------------|-------------------------------|-------------|---------------------------------------------|----------------------------------------|----------------------------|----------------------------------|-------------------------|-------------|--|
| quid 🔻      | 1 🛔 Glass Bo                  | ottle       | ▼ 4                                         | Liter                                  |                            | GSB 0                            | 15                      |             |  |
| nments      |                               |             |                                             |                                        |                            |                                  |                         |             |  |
| south bench | top in laboratory             |             |                                             |                                        |                            |                                  |                         |             |  |
|             |                               |             |                                             |                                        |                            |                                  |                         |             |  |
|             |                               |             |                                             |                                        |                            |                                  |                         |             |  |
|             |                               |             |                                             |                                        |                            |                                  |                         |             |  |
|             |                               |             |                                             |                                        |                            |                                  |                         |             |  |
|             |                               |             |                                             |                                        |                            |                                  |                         |             |  |
| ntainer Co  |                               |             |                                             |                                        |                            |                                  |                         |             |  |
|             | ntents                        |             |                                             |                                        |                            |                                  |                         |             |  |
|             | ntents                        |             |                                             |                                        |                            |                                  |                         |             |  |
| Ch          | ntents<br>nemical Description | starts with | % Contont                                   | Quantity                               | nH                         | CAS #                            | Multiple                | Ingradiants |  |
| Cr          | ntents<br>nemical Description | starts with | % Content                                   | Quantity                               | рН                         | CAS #                            | Multiple<br>Ingredients | Ingredients |  |
| Cr          | ntents<br>nemical Description | starts with | % Content<br>Click to enter                 | Quantity<br>Click to enter             | pH<br>Click to             | CAS #<br>Click to enter          | Multiple<br>Ingredients | Ingredients |  |
| Cr          | nemical Description           | starts with | % Content<br>Click to enter<br>% of Content | Quantity<br>Click to enter<br>Quantity | pH<br>Click to<br>enter pH | CAS #<br>Click to enter<br>CAS # | Multiple<br>Ingredients | Ingredients |  |
| Cr          | nemical Description           | starts with | % Content<br>Click to enter<br>% of Content | Quantity<br>Click to enter<br>Quantity | pH<br>Click to<br>enter pH | CAS #<br>Click to enter<br>CAS # | Multiple<br>Ingredients | Ingredients |  |
| Cr          | eenical Description           | starts with | % Content<br>Click to enter<br>% of Content | Quantity<br>Click to enter<br>Quantity | pH<br>Click to<br>enter pH | CAS #<br>Click to enter<br>CAS # | Multiple<br>Ingredients | Ingredients |  |
| Cr          | eemical Description           | starts with | % Content<br>Click to enter<br>% of Content | Quantity<br>Click to enter<br>Quantity | pH<br>Click to<br>enter pH | CAS #<br>Click to enter<br>CAS # | Multiple<br>Ingredients | Ingredients |  |
| Cr          | ntents<br>nemical Description | starts with | % Content<br>Click to enter<br>% of Content | Quantity<br>Click to enter<br>Quantity | pH<br>Click to<br>enter pH | CAS #<br>Click to enter<br>CAS # | Multiple<br>Ingredients | Ingredients |  |
| Cr          | eemical Description           | starts with | % Content<br>Click to enter<br>% of Content | Quantity<br>Click to enter<br>Quantity | pH<br>Click to<br>enter pH | CAS #<br>Click to enter<br>CAS # | Multiple<br>Ingredients | Ingredients |  |
| Cr          | eenical Description           | starts with | % Content<br>Click to enter<br>% of Content | Quantity<br>Click to enter<br>Quantity | pH<br>Click to<br>enter pH | CAS #<br>Click to enter<br>CAS # | Multiple<br>Ingredients | Ingredients |  |
| , cr        | eemical Description           | starts with | % Content<br>Click to enter<br>% of Content | Quantity<br>Click to enter<br>Quantity | pH<br>Click to<br>enter pH | CAS #<br>Click to enter<br>CAS # | Multiple<br>Ingredients | Ingredients |  |
| Cr<br>, s   | earch .or click to enter Chem | starts with | % Content<br>Click to enter<br>% of Content | Quantity<br>Click to enter<br>Quantity | pH<br>Click to<br>enter pH | CAS #<br>Click to enter<br>CAS # | Multiple<br>Ingredients | Ingredients |  |
| Ct          | eemical Description           | starts with | % Content<br>Click to enter<br>% of Content | Quantity<br>Click to enter<br>Quantity | pH<br>Click to<br>enter pH | CAS #<br>Click to enter<br>CAS # | Multiple<br>Ingredients | Ingredients |  |

**Step 5**: There are three ways to search for a specific chemical: by chemical description, CAS number or by pulling the chemical directly from the PI inventory. To find the chemical by chemical description, click the check box next to "Search by Chemical Description" field. Type in the name of the chemical and hit **Search**. Hit **Select** next to the desired chemical.

| Search By Ch  | emical Descriptio | n acetone                 |          |               | Search |           |   |                 |             |             | ×c     | lose |
|---------------|-------------------|---------------------------|----------|---------------|--------|-----------|---|-----------------|-------------|-------------|--------|------|
| Secret Dy Ch  | amiaal CAS#       |                           |          | Show Bi's Inv | ontony | ]         |   |                 |             |             |        |      |
| Search By Ch  | emical CAS #      |                           | Search   |               | entory |           |   |                 |             |             |        |      |
| Primary Name  | × † Chemica       | I Description ×           |          |               |        |           |   |                 |             |             |        |      |
|               | CAS #             | Synonym 🕇                 |          | Vendor Name   |        | Catalog # |   | Primary<br>Name | Multiple Ir | ngredients? | Chemi  | cal  |
| T             | <b>T</b>          |                           | <b>T</b> |               | T      |           | T | <b>T</b>        |             | <b>T</b>    |        | T    |
| Primary Name: | YES               |                           |          |               |        |           |   |                 |             |             |        |      |
| Chemical D    | escription: Aceto | ne                        |          |               |        |           |   |                 |             |             |        |      |
| Select        | 67-64-1           | Acetone                   |          |               |        |           |   |                 |             |             | 8491   |      |
| 4 Chemical D  | escription: Aceto | ne (Kleen-Strip)          |          |               |        |           |   |                 |             |             |        |      |
| Select        |                   | Acetone (Kleen-Strip)     |          |               |        |           |   | <b>V</b>        |             |             | 15794  | 5    |
| Chemical D    | escription: Aceto | ne cyanohydrin, stabilize | d        |               |        |           |   |                 |             |             |        |      |
| Select        | 75-86-5           | Acetone cyanohydrin, st   | abilized |               |        |           |   | <b>~</b>        |             |             | 3443   |      |
| Chemical D    | escription: ACET  | ONE THIOSEMICARBAZI       | DE       |               |        |           |   |                 |             |             |        |      |
| Select        | 1752-30-3         | ACETONE THIOSEMIC         | ARBAZIDE |               |        |           |   | <b>~</b>        |             |             | 3444   |      |
| A Chemical D  | escription: aceto | ne-1,3-13c2               |          |               |        |           |   |                 |             |             |        |      |
| Select        | 7217-25-6         | acetone_1 3_13c2          |          |               |        |           |   |                 |             |             | 15/060 |      |

To search by CAS #, click the check box next to "Search by Chemical CAS #" field. Type the CAS # and hit **Search**. Hit **Select** next to desired chemical.

| elect Chemica | al                  |                 |        |                  |          |           |                 |                       |            | × |
|---------------|---------------------|-----------------|--------|------------------|----------|-----------|-----------------|-----------------------|------------|---|
| ⊖ Search By 0 | Chemical Descriptio | n               |        |                  | Search   |           |                 |                       | × Close    |   |
| Search By C   | Chemical CAS #      | 67-64-1         | Search | ⊖ Show PI's Inve | entory   |           |                 |                       |            |   |
| ↓ Primary Nam | ne 🗙 🕇 Chemica      | I Description × |        |                  |          |           |                 |                       |            |   |
|               | CAS #               | Synonym †       |        | Vendor Name      |          | Catalog # | Primary<br>Name | Multiple Ingredients? | Chemical a | # |
| T             | <b>_</b>            |                 | T      |                  | <b>T</b> | <b></b>   |                 | T                     | <b>• •</b> |   |
| Primary Name  | e: YES              |                 |        |                  |          |           |                 |                       |            | ^ |
| ✓ Chemical    | Description: Aceto  | ne              |        |                  |          |           |                 |                       |            |   |
| Select        | 67-64-1             | Acetone         |        |                  |          |           | $\checkmark$    |                       | 8491       |   |
|               |                     |                 |        |                  |          |           |                 |                       |            |   |
|               |                     |                 |        |                  |          |           |                 |                       |            |   |
|               |                     |                 |        |                  |          |           |                 |                       |            |   |
|               |                     |                 |        |                  |          |           |                 |                       |            |   |
|               |                     |                 |        |                  |          |           |                 |                       |            |   |
|               |                     |                 |        |                  |          |           |                 |                       |            |   |
|               |                     |                 |        |                  |          |           |                 |                       |            |   |
|               |                     |                 |        |                  |          |           |                 |                       |            |   |
|               |                     |                 |        |                  |          |           |                 |                       |            |   |
|               |                     |                 |        |                  |          |           |                 |                       |            |   |
|               |                     |                 |        |                  |          |           |                 |                       |            |   |

To pull the chemical directly from the PI's inventory, click the check box next to "Show PI's Inventory". The PI inventory will load. You can either type in the chemical description box to pull up the chemical or scroll until the chemical is found. Hit **Select** next to the desired chemical.

| Select Ch        | nemical                                |                    |                                     |                          |           |                       | ×            |
|------------------|----------------------------------------|--------------------|-------------------------------------|--------------------------|-----------|-----------------------|--------------|
| ⊖ Sear           | rch By Chemical D<br>rch By Chemical C | escription         | Search Search                       | Search<br>Pl's Inventory |           |                       | ¥ Close      |
| Drag a co        | CAS #                                  | Inventory #        | by that column Chemical Description | Vendor Name              | Catalog # | Multiple Ingredients? | Chemical #   |
| Select           | 104-76-7                               | 0058355            | 2-ethyl-1-hexanol                   |                          |           |                       | 149964       |
| Select           | 79-06-1                                | 0058356            | ACRYLAMIDE                          |                          |           |                       | 1530         |
| Select<br>Select | 67-66-3<br>760-21-4                    | 0058357<br>0058358 | Chloroform<br>ETHYL 1-BUTENE, 2-    |                          |           |                       | 164<br>2599  |
| Select           | 56-81-5                                | 0058359            | GLYCEROL                            |                          |           |                       | 5234         |
| Select<br>Select | 67-56-1<br>69-72-7                     | 0058360            | METHANOL<br>SALICYLIC ACID          |                          |           |                       | 1302<br>3279 |
| Select           | 57-13-6                                | 0058363            | UREA                                |                          |           |                       | 868          |
| •                | 1                                      | 1                  | 1                                   | 1                        | 1         |                       | •            |

**Important Note**: Pulling the chemical waste directly from the PI's inventory automatically removes that chemical waste from the PI's current inventory list. If you choose one of the other two methods, you must go into the PI's chemical inventory & remove that chemical as used or waste (refer to Adding and Removing Chemical Inventory guide).

## **Step 6**: If adding multiple containers to a single waste pickup request, select **Add Additional Container** and repeat Step 2-4.

| .,                   | orm # of Conts. Container Type                                                                    | Contair                                  | ner Size Unit of M                         | easure                         | Location                                       | of Waste    |                                      |
|----------------------|---------------------------------------------------------------------------------------------------|------------------------------------------|--------------------------------------------|--------------------------------|------------------------------------------------|-------------|--------------------------------------|
| Liquid               | <ul> <li>✓ 1 ↓ Glass Bottle</li> </ul>                                                            | • 4                                      | Liter                                      |                                | GSB 0                                          | 15          |                                      |
| ommonte              |                                                                                                   |                                          |                                            |                                |                                                |             |                                      |
| p couth h            | anahtan in labaratan.                                                                             |                                          |                                            |                                |                                                |             |                                      |
| n south De           | enemop in laboratory.                                                                             |                                          |                                            |                                |                                                |             |                                      |
|                      |                                                                                                   |                                          |                                            |                                |                                                |             |                                      |
|                      |                                                                                                   |                                          |                                            |                                |                                                |             |                                      |
|                      |                                                                                                   |                                          |                                            |                                |                                                |             |                                      |
| ontainer             | Contents                                                                                          |                                          |                                            |                                |                                                |             |                                      |
|                      |                                                                                                   |                                          |                                            |                                |                                                | Multiple    |                                      |
|                      | Chemical Description starts with                                                                  | % Content                                | Quantity                                   | pН                             | CAS #                                          | Ingredients | Ingredients                          |
| Remove .             | Search METHANOL                                                                                   | 90                                       | 3.6                                        | 0                              | 67-56-1                                        | No          | methanol (dot) - 0.00% (67-<br>56-1) |
|                      |                                                                                                   |                                          |                                            |                                |                                                |             |                                      |
| Remove               | Search Acetone                                                                                    | 6                                        | 0.24                                       | 0                              | 67.64.1                                        | No          |                                      |
| Remove .             | Search Acetone                                                                                    | 6                                        | 0.24                                       | 0                              | 67-64-1                                        | No          |                                      |
| Remove .             | Search Acetone                                                                                    | 6                                        | 0.24                                       | 0                              | 67-64-1                                        | No          |                                      |
| Remove .             | Search Acetone Search Xylene                                                                      | 6                                        | 0.24                                       | 0                              | 67-64-1<br>106-42-3                            | No          |                                      |
| Remove .             | Search Acetone Search Xylene                                                                      | 6<br>4<br>Click to enter                 | 0.24<br>0.16<br>Click to enter             | 0<br>0<br>Click to             | 67-64-1<br>106-42-3<br>Click to enter          | No          |                                      |
| Remove .<br>Remove . | Search     Acetone       Search     Xylene       Search    or click to enter Chemical Description | 6<br>4<br>Click to enter<br>% of Content | 0.24<br>0.16<br>Click to enter<br>Quantity | 0<br>0<br>Click to<br>enter pH | 67-64-1<br>106-42-3<br>Click to enter<br>CAS # | No          |                                      |

**Step 7**: When all containers per pickup request are entered, select **Save & Submit**. A pickup request will then be sent to EHS.

| Contact                                                                     |                                                                                                    | Co              | ontact Phone                                                |                                                               |                                           | Contac                                                             | t Email                                   |                                                    |    |
|-----------------------------------------------------------------------------|----------------------------------------------------------------------------------------------------|-----------------|-------------------------------------------------------------|---------------------------------------------------------------|-------------------------------------------|--------------------------------------------------------------------|-------------------------------------------|----------------------------------------------------|----|
| PI Name E                                                                   | dit                                                                                                    | De              | epartment                                                   |                                                               |                                           | Locatio                                                            | n Edit                                    |                                                    |    |
| Roo, Kanga                                                                  | a (ROOKA)                                                                                                    |                 |                                                             |                                                               |                                           | General                                                            | I Services Build                          | ling : 015                                         |    |
| Request Da                                                                  | ate                                                                                                    | Co              | omments                                                     |                                                               |                                           |                                                                    |                                           |                                                    |    |
| 2/10/2021                                                                   | 1                                                                                                    |                 |                                                             |                                                               |                                           |                                                                    |                                           |                                                    |    |
|                                                                             |                                                                                                    |                 |                                                             |                                                               |                                           |                                                                    |                                           |                                                    |    |
|                                                                             |                                                                                                    |                 |                                                             |                                                               |                                           |                                                                    |                                           |                                                    |    |
|                                                                             |                                                                                                    |                 |                                                             |                                                               |                                           |                                                                    |                                           |                                                    |    |
| Containe                                                                    | r 0113507 Waste Type                                                                                                    | Chemicals-Used  | 🔹 Ha                                                        | azard(s)                                                      |                                           |                                                                    |                                           | Template Option                                    | IS |
|                                                                             | *Entry Type By Perce                                                                                                    | entage / Volume | •                                                           |                                                               |                                           |                                                                    |                                           |                                                    |    |
|                                                                             |                                                                                                    |                 |                                                             |                                                               |                                           |                                                                    |                                           |                                                    |    |
| hysical Fo                                                                  | orm # of Conts. Container                                                                                                    | Туре            | Contai                                                      | ner Size Unit of N                                            | leasure                                   | Location                                                           | of Waste                                  |                                                    | _  |
| Liquid                                                                      | <ul> <li>I Class Be</li> </ul>                                                                                                    | ottle           | ▼ 4                                                         | Liter                                                         |                                           | <ul> <li>GSB 01</li> </ul>                                         | 15                                        |                                                    |    |
|                                                                             |                                                                                                    |                 |                                                             |                                                               |                                           |                                                                    |                                           |                                                    |    |
|                                                                             |                                                                                                    |                 |                                                             |                                                               |                                           |                                                                    |                                           |                                                    |    |
| On south be                                                                 | ,<br>enchtop in laboratory.                                                                                                    |                 |                                                             |                                                               |                                           |                                                                    |                                           |                                                    |    |
| On south be                                                                 | enchtop in laboratory.<br>Contents                                                                                                    |                 |                                                             |                                                               |                                           |                                                                    |                                           |                                                    |    |
| On south be                                                                 | enchtop in laboratory.<br>Contents<br>Chemical Description                                                                                       | starts with     | % Content                                                   | Quantity                                                      | рН                                        | CAS #                                                              | Multiple<br>Ingredients                   | Ingredients                                        |    |
| Container (                                                                 | contents<br>Chemical Description<br>Search METHANOL                                                                                              | starts with     | % Content<br>90                                             | Quantity<br>3.6                                               | рH                                        | CAS #<br>67-56-1                                                   | Multiple<br>Ingredients<br>No             | Ingredients<br>methanol (dot) - 0.00% (67<br>56-1) |    |
| Container (<br>Remove .                                                     | contents<br>Chemical Description<br>Search METHANOL<br>Search Acetone                                                                            | starts with     | % Content<br>90<br>6                                        | Quantity<br>3.6<br>0.24                                       | рН<br>0                                   | CAS #<br>67-56-1<br>67-64-1                                        | Multiple<br>Ingredients<br>No<br>No       | Ingredients<br>methanol (dot) - 0.00% (67<br>56-1) |    |
| Container (<br>Container (<br>Remove .<br>Remove .                          | contents<br>Chemical Description<br>Search METHANOL<br>Search Acetone<br>Search Xylene                                                           | starts with     | % Content<br>90<br>6<br>4                                   | Quantity 3.6<br>0.24<br>0.16                                  | рН<br>0<br>0                              | CAS #<br>67-56-1<br>67-64-1<br>106-42-3                            | Multiple<br>Ingredients<br>No<br>No<br>No | Ingredients<br>methanol (dot) - 0.00% (67<br>56-1) |    |
| Container (<br>Remove -<br>Remove -<br>Remove -                             | enchtop in laboratory.<br>Contents<br>Chemical Description<br>Search METHANOL<br>Search Acetone<br>Search Xylene<br>Searchor click to enter Cher | starts with     | % Content<br>90<br>6<br>4<br>Click to enter                 | Quantity<br>3.6<br>0.24<br>0.16<br>Click to enfer             | pH<br>0<br>0<br>Click to                  | CAS #<br>67-56-1<br>67-64-1<br>106-42-3<br>Click to enter          | Multiple<br>Ingredients<br>No<br>No<br>No | Ingredients<br>methanol (dot) - 0.00% (67<br>56-1) |    |
| Container C<br>Container C<br>Remove .<br>Remove .                          | enchtop in laboratory.<br>Contents<br>Chemical Description<br>Search METHANOL<br>Search Acetone<br>Search Xylene<br>Searchor click to enter Cher | starts with     | % Content<br>90<br>6<br>4<br>Click to enter<br>% of Content | Quantity<br>3.6<br>0.24<br>0.16<br>Click to enter<br>Quantity | pH<br>0<br>0<br>Click to<br>enter pH      | CAS #<br>67-56-1<br>67-64-1<br>106-42-3<br>Click to enter<br>CAS # | Multiple<br>Ingredients<br>No<br>No<br>No | Ingredients<br>methanol (dot) - 0.00% (67<br>56-1) |    |
| Container (<br>Remove -<br>Remove -<br>Remove -                             | enchtop in laboratory.<br>Contents<br>Chemical Description<br>Search METHANOL<br>Search Acetone<br>Search Xylene<br>Searchor click to enter Cher | starts with     | % Content<br>90<br>6<br>4<br>Click to enter<br>% of Content | Quantity<br>3.6<br>0.24<br>0.16<br>Click to enter<br>Quantity | pH<br>0<br>0<br>0<br>Click to<br>enter pH | CAS #<br>67-56-1<br>67-64-1<br>106-42-3<br>Click to enter<br>CAS # | Multiple<br>Ingredients<br>No<br>No<br>No | Ingredients<br>methanol (dot) - 0.00% (67<br>56-1) |    |
| Container (<br>Remove .<br>Remove .<br>Remove .                             | enchtop in laboratory. Contents Chemical Description Search METHANOL Search Acetone Search Xylene Searchor click to enter Cher                   | starts with     | % Content<br>90<br>6<br>4<br>Click to enter<br>% of Content | Quantity<br>3.6<br>0.24<br>0.16<br>Click to enter<br>Quantity | pH<br>0<br>0<br>Click to<br>enter pH      | CAS #<br>67-56-1<br>67-64-1<br>106-42-3<br>Click to enter<br>CAS # | Multiple<br>Ingredients<br>No<br>No<br>No | Ingredients<br>methanol (dot) - 0.00% (67<br>56-1) |    |
| Container (<br>Remove )<br>Remove )<br>Remove )<br>Remove )<br>dd Addition  | enchtop in laboratory. Contents Chemical Description Search METHANOL Search Acetone Search Xylene Searchor click to enter Cher nal Container     | starts with     | % Content<br>90<br>6<br>4<br>Click to enter<br>% of Content | Quantity<br>3.6<br>0.24<br>0.16<br>Click to enter<br>Quantity | pH<br>0<br>0<br>Click to<br>enter pH      | CAS #<br>67-56-1<br>67-64-1<br>106-42-3<br>Click to enter<br>CAS # | Multiple<br>Ingredients<br>No<br>No<br>No | Ingredients<br>methanol (dot) - 0.00% (67<br>56-1) |    |
| Container (<br>Remove) -<br>Remove -<br>Remove -<br>Remove -<br>dd Additior | enchtop in laboratory. Contents Chemical Description Search METHANOL Search Acetone Search Xylene Searchor click to enter Cher nal Container     | starts with     | % Content<br>90<br>6<br>4<br>Click to enter<br>% of Content | Quantity<br>3.6<br>0.24<br>0.16<br>Click to enter<br>Quantity | pH<br>0<br>0<br>Click to<br>enter pH      | CAS #<br>67-56-1<br>67-64-1<br>106-42-3<br>Click to enter<br>CAS # | Multiple<br>Ingredients<br>No<br>No<br>No | Ingredients<br>methanol (dot) - 0.00% (67<br>56-1) |    |

## Edit or Remove a Waste Pickup Request

**Step 8:** You will see waste pickup requests and their information in the window below. When they are completed, the waste pickup requests will be removed from this list. To edit or delete a waste pickup request, highlight the row of the desired request and click **Edit a Waste Request** or **Delete a Waste Request**. Requests are completed by the following Wednesday.

| II EHSA Wa                                                    | iste / Waste Request         |                              |                                                                  |                  |            |                           |          |  |  |  |  |
|---------------------------------------------------------------|------------------------------|------------------------------|------------------------------------------------------------------|------------------|------------|---------------------------|----------|--|--|--|--|
| + Add a Waste R                                               | Reques 🛛 🖍 Edit a Waste Requ | est 🛛 🕲 Delete a Waste Reque | st Status: Not Completed V                                       |                  |            |                           |          |  |  |  |  |
| Drag a column header and drop it here to group by that column |                              |                              |                                                                  |                  |            |                           |          |  |  |  |  |
| Completed                                                     | Request Date                 | Request Number ↓             | Contents                                                         | Waste Type       | PI Name    | Building Name             | Lab      |  |  |  |  |
|                                                               |                              | <b></b>                      | <b>T</b>                                                         | <b></b>          | <b></b>    | <b>T</b>                  | <b>T</b> |  |  |  |  |
| No                                                            | 02-10-2021                   | P210210002                   | 1 Plastic Cube Co (Liquid)<br>PYRIDINEMORPHOLINE/DICHLOROMETHANE | Chemicals-Unused | Roo, Kanga | General Services Building | 015      |  |  |  |  |
| No                                                            | 02-10-2021                   | P210210001                   | 1 Glass Bottle (Liquid)<br>ETHYL ACETATE/DICHLOROMETHANE         | Chemicals-Unused | Roo, Kanga | General Services Building | 015      |  |  |  |  |
| No                                                            | 02-09-2021                   | P210209001                   | 1 Glass Bottle (Liquid) - [UN 1230, 3, II]<br>METHANOL           | Chemicals-Unused | Roo, Kanga | General Services Building | 015      |  |  |  |  |
| No                                                            | 02-10-2021                   | P201216001                   | 1 Glass Bottle (Liquid)<br>Xylene/METHANOL/Acetone               | Chemicals-Used   | Roo, Kanga | General Services Building | 015      |  |  |  |  |
|                                                               |                              |                              |                                                                  |                  |            |                           |          |  |  |  |  |